| <br>. 1 |
|---------|
| <br>. 4 |

, BioStar 2,

|     |     | _ |
|-----|-----|---|
|     | 1 1 | - |
|     | •   | - |
|     |     |   |
| · · |     |   |
|     |     |   |
|     |     |   |

1.

)

## 가

| BioStar           | 2 🛞 Settings 💆 Port ( | ) About (?) Help |           |                                         |  |
|-------------------|-----------------------|------------------|-----------|-----------------------------------------|--|
| DASH<br>BOARD     | ADD DOOR              | All Doors        |           |                                         |  |
| 8                 | All Doors             |                  |           |                                         |  |
| USER              | - Test Door           | ■ • Name         | Group     | Entry Device                            |  |
|                   | TESET                 | Test Door        | All Doors | BioStation 2 546834511 (192.168.13.186) |  |
| DOOR              |                       |                  |           |                                         |  |
|                   |                       |                  |           |                                         |  |
| ©<br>ZONE         |                       |                  |           |                                         |  |
| ACCESS<br>CONTROL |                       |                  |           |                                         |  |
|                   |                       |                  |           |                                         |  |
|                   |                       |                  |           |                                         |  |

가

•

.

(

.

.

.

2024/09/08 02:35

| BioStar       | 2 🛞 Setting () About (?) Help |                   |   |         |         |
|---------------|-------------------------------|-------------------|---|---------|---------|
| DASH<br>BOARD | ✓ Add New Door                |                   |   |         |         |
| 8             | Information                   |                   |   |         |         |
| USER          | • Name                        | BMS Front Door    |   | - Group | 16F BMS |
| P             | Description                   | Test Door Setting |   |         |         |
| DEVICE        |                               |                   |   |         |         |
| •             | Configuration                 |                   |   |         |         |
| DOOR          | Entry Device                  | None              | Ŧ |         |         |
| $\odot$       | Door Relay(+)                 | None              | Ŧ |         |         |
| ZONE          | Exit Button                   | None              | ~ |         |         |
| $\oplus$      | Door Sensor                   | None              | × |         |         |

가

2.

.

|    |                     | , |  |
|----|---------------------|---|--|
| •  |                     |   |  |
| 10 | (Secure IO 2 DM 20  | ) |  |
|    | (Secure 10 2, DM-20 | ) |  |
|    |                     |   |  |
|    |                     |   |  |

,

,

.

| <ul> <li>Entry Device</li> </ul> | BioLiteNet 538101264 (192.168.16.210)                        | Ŧ | Exit Device                                      | BioEntryW 15  |  |
|----------------------------------|--------------------------------------------------------------|---|--------------------------------------------------|---------------|--|
| - Door Relay(+)                  | Relay 0 of BioLiteNet 538101264 (192.168.16.210) Device      | Ŧ |                                                  |               |  |
| - Exit Button                    | Input Port 0 of BioLiteNet 538101264 (192.168.16.210) Device | Ŧ | • Switch                                         | Normally Open |  |
| Door Sensor                      | Input Port 1 of BioLiteNet 538101264 (192.168.16.210) Device | Ψ | · Switch                                         | Normally Open |  |
|                                  |                                                              |   |                                                  |               |  |
| •                                |                                                              |   |                                                  |               |  |
| Open                             |                                                              |   |                                                  |               |  |
| Open Time                        | 3 sec                                                        |   | <ul> <li>Lock when<br/>door is closed</li> </ul> | Out out       |  |
| Dual Authentication              |                                                              |   |                                                  |               |  |
| - Device                         | No device                                                    | Ŧ |                                                  |               |  |
|                                  |                                                              |   |                                                  |               |  |
|                                  |                                                              |   |                                                  |               |  |
|                                  | 7L                                                           |   |                                                  |               |  |
|                                  | <b>/</b> 1                                                   |   |                                                  |               |  |

| Alarm |                                    |              |       |
|-------|------------------------------------|--------------|-------|
|       | <ul> <li>Held Open</li> </ul>      | Action       | + Add |
|       | <ul> <li>Held Open Time</li> </ul> | <b>6</b> 540 |       |

•

|       |                                                                                                    | Action                                                                                                    |  |
|-------|----------------------------------------------------------------------------------------------------|----------------------------------------------------------------------------------------------------|--|
| 3 sec | <ul> <li>Output</li> <li>Release All Alarm</li> <li>Reboot Device</li> <li>Disable Device</li> </ul> | <ul> <li>Device</li> <li>BioEntryW 15</li> <li>Output</li> <li>Relay 0</li> <li>Signal</li> <li>Not Wired</li> </ul> |  |

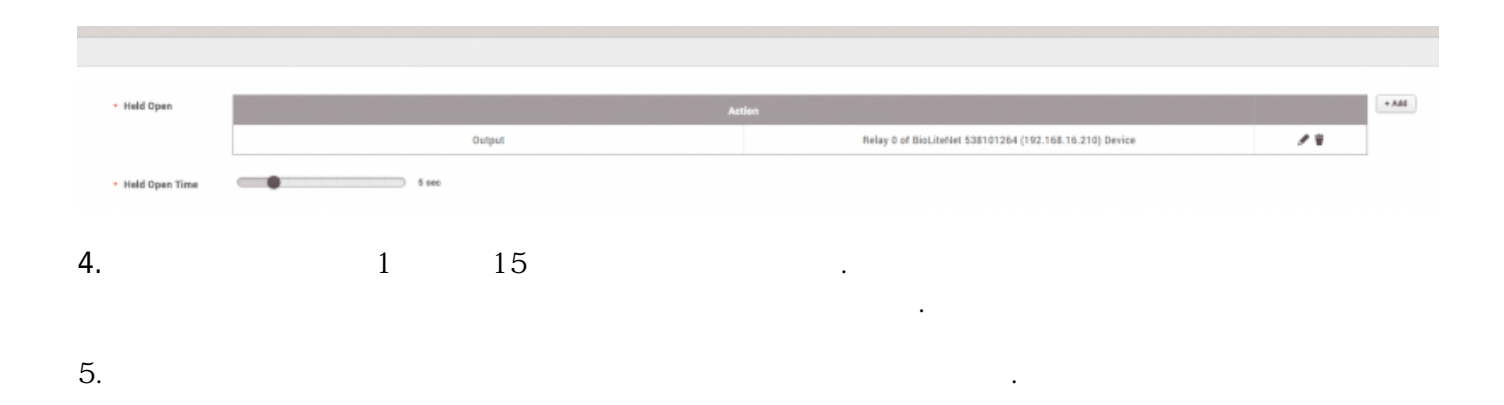

## 6.

| 1 | 6F | BMS            |         |                                       |              | 1-1/1 × 0 × 00 |
|---|----|----------------|---------|---------------------------------------|--------------|----------------|
|   |    |                |         |                                       |              | Status         |
|   |    | BMS Front Door | 16F BMS | BioLiteNet 538101264 (192.168.16.210) | BioEntryW 15 | Normal         |
|   |    |                |         |                                       |              |                |
|   |    |                |         |                                       |              |                |

.

.

7.

| Device   | BioLiteNet 538101264 (192.168.16.210) |    |
|----------|---------------------------------------|----|
| Door     | BMS Front Door                        |    |
| • Alarm  | FORCED_OPEN_ALARM                     |    |
| • Date   | 2015/09/09 16:22:20                   |    |
| Comments |                                       | // |

## add\_devices2.mp4

From: https://kb.supremainc.com/knowledge/ -

Permanent link: https://kb.supremainc.com/knowledge/doku.php?id=ko:how\_to\_make\_doors

Last update: 2017/01/09 09:34